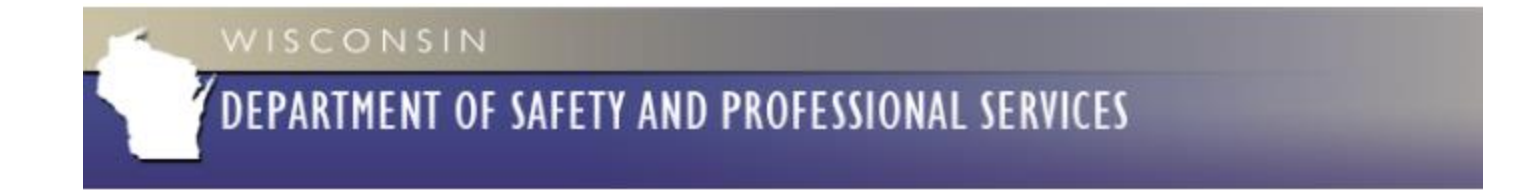

#### How to register with GovDelivery

#### 1. Click on

https://public.govdelivery.com/accou nts/WIDSPS/subscriber/new

### 2. Enter your email address and click *Submit*.

| DEPARTMEN                                  | NT OF SAFETY AND PROFESSIONAL SERVICES                                  |
|--------------------------------------------|-------------------------------------------------------------------------|
|                                            |                                                                         |
|                                            |                                                                         |
| Email Updates                              |                                                                         |
| To sign up for updat<br>information below. | tes or to access your subscriber preferences, please enter your contact |
|                                            |                                                                         |
| Subscription Type                          | Email                                                                   |
| Subscription Type<br>Email Address         | Email Sarah2.Brown@Wisconsin.gov                                        |
| Subscription Type Email Address SUBMIT     | Email * Sarah2.Brown@Wisconsin.gov ANCEL                                |

 Under Subscription Topics, find Industry Updates and put a check mark in the boxes for Fire Department Safety & Health, Fire Dues 2%, Fire Prevention, and Fire Protection Systems. You can pick as many topics that you would like, but these are the four that we use for All of our correspondence.

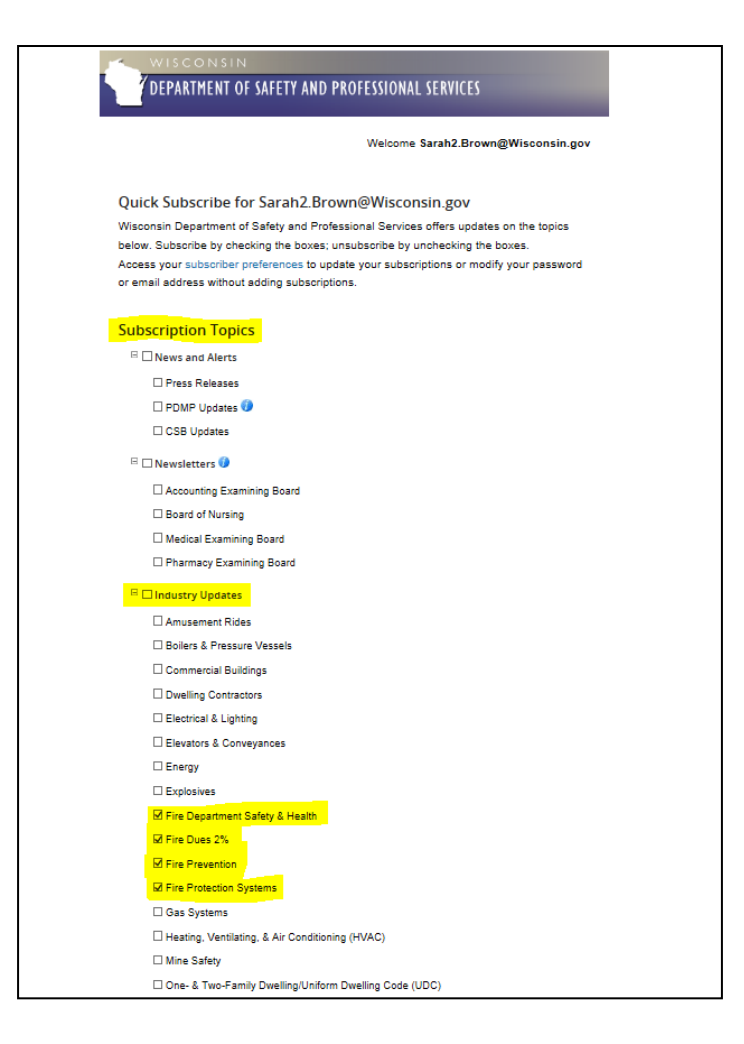

## 4. Scroll to the bottom and click *Submit.* And you are done!

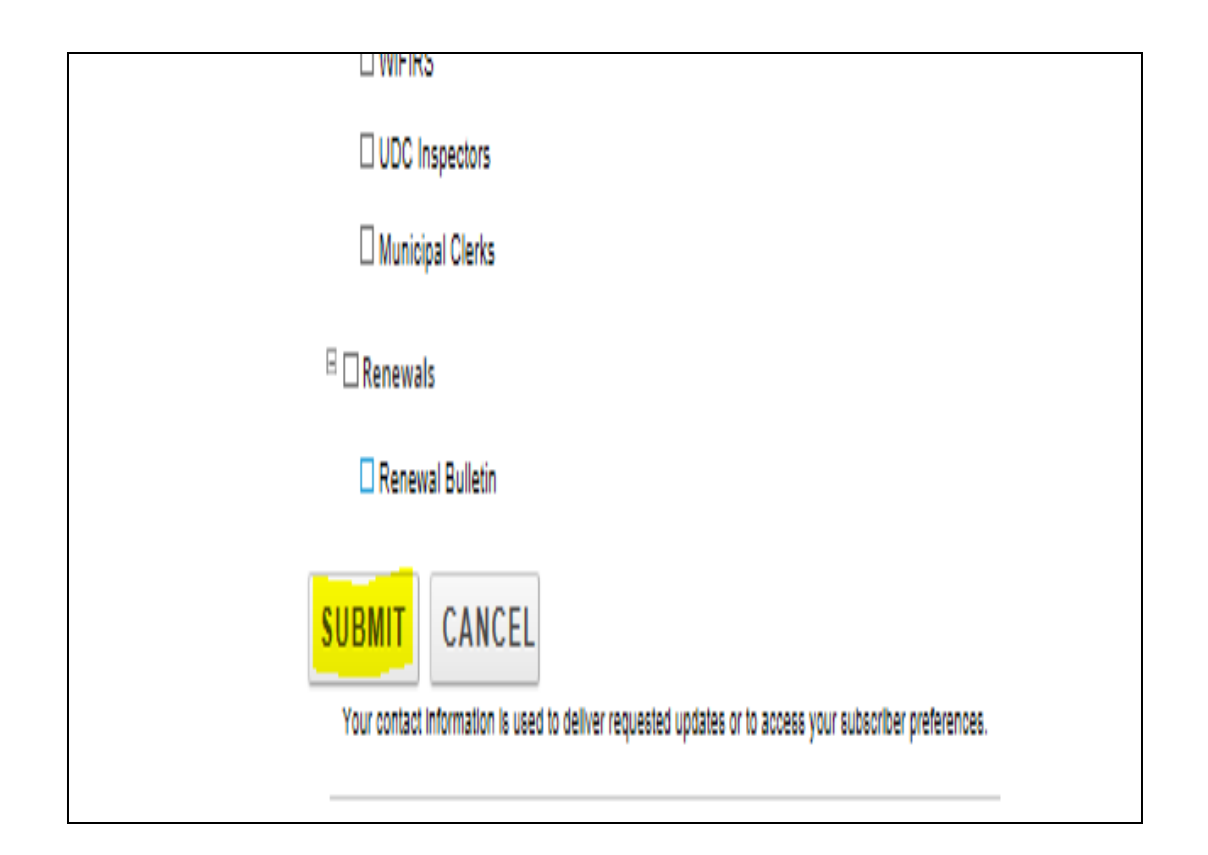

# Questions or Assistance???

If you have any questions please contact me at <u>Sarah2.Brown@Wisconsin.gov</u> or call me at 715-634-4013.